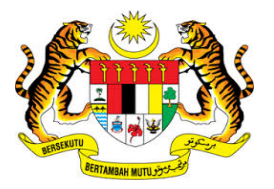

## **KEMENTERIAN KEWANGAN MALAYSIA**

### **MANUAL PENGGUNA**

# MALAYSIAN GOVERNMENT TAX MANAGEMENT AND INFORMATION SYSTEM (MYCUKAI)

TREASURY AUTHENTICATION SYSTEM (TERAS)

PENGAKTIFAN AKAUN PENGGUNA

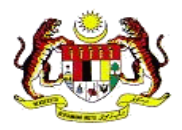

#### **ISI KANDUNGAN**

| 1.0 | Pengenalan        | 1 |
|-----|-------------------|---|
| 2.0 | Pengaktifan akaun | 2 |

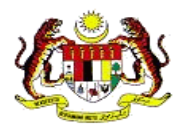

### **1.0 PENGENALAN**

*Treasury Authentication System* (TERAS) menyediakan platform pengesahan pengguna melalui kaedah-kaedah berikut :

#### Kata Laluan

Permintaan pengesahan berdasarkan nama pengguna dan kata laluan yang berkaitan dianggap hanya diketahui oleh pengguna tertentu.

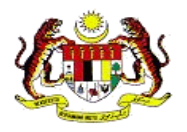

### 2.0 PENGAKTIFAN AKAUN

1. Semak Email untuk pengaktifan akaun MyCukai. Sila pastikan email diterima daripada mycukai.notifikasi@treasury.gov.my

#### 2. Klik pautan.

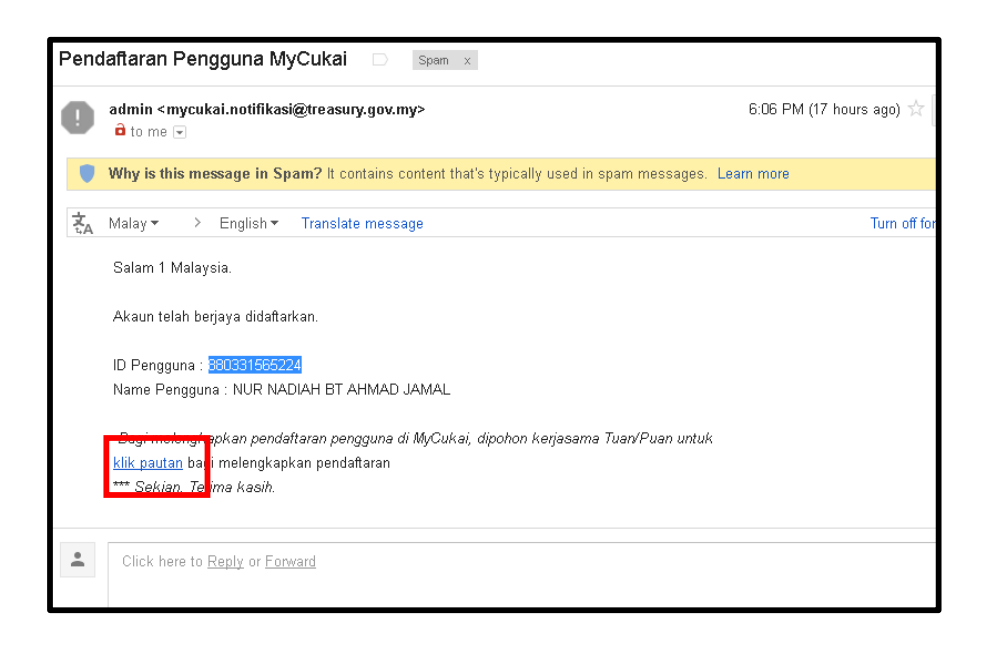

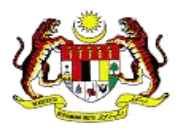

- 3. Masukkan maklumat berikut untuk pendaftaran. Maklumat yang perlu dimasukkan adalah;
  - i. Nombor Kad Pengenalan
  - ii. Password
  - iii. 4 angka pada belakang Nombor Kad Pengenalan
  - iv. Tarikh dengan format ddmmyyyy
  - v. Bandar (alphabet)
  - vi. Kod Caption

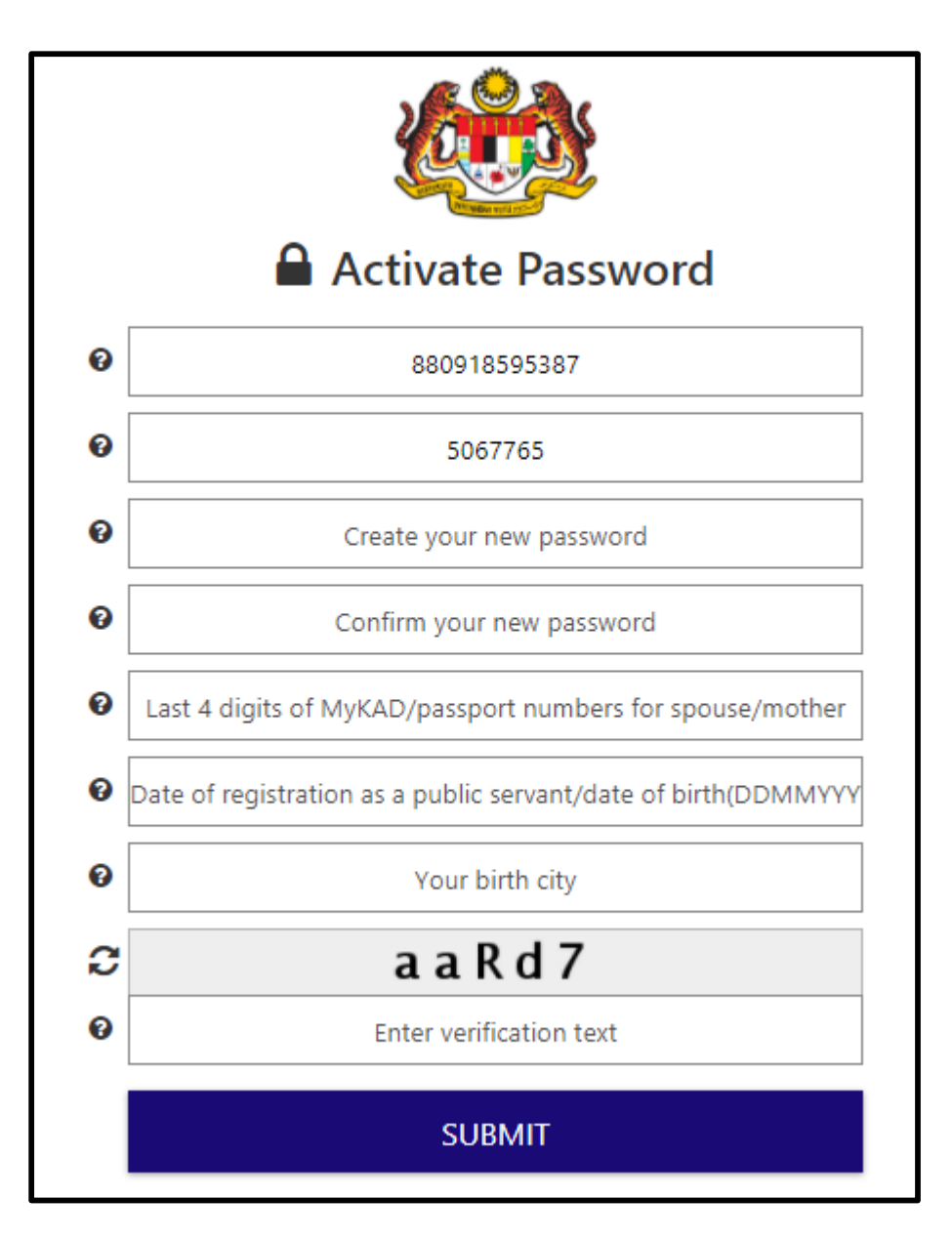

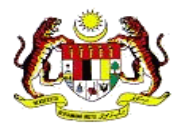

4. Setelah semua maklumat dimasukkan tekan butang Submit

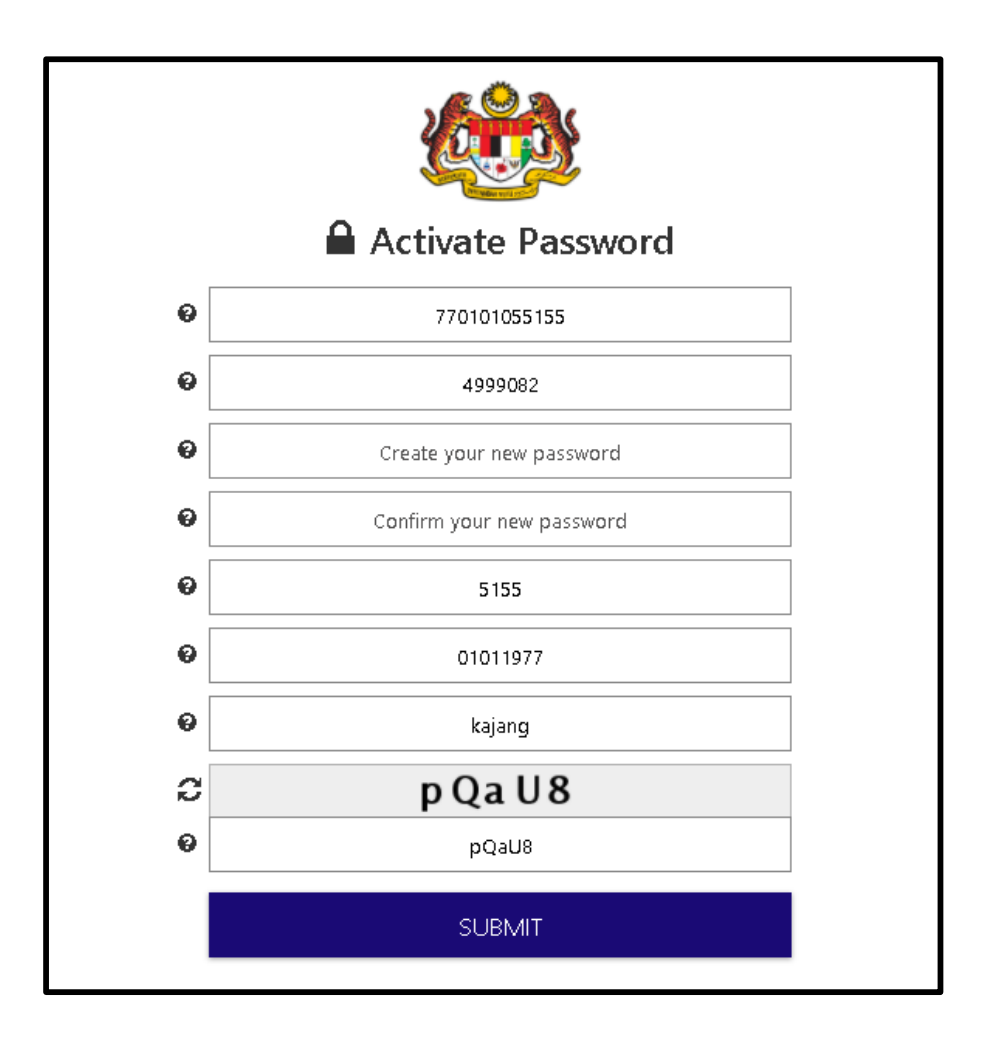

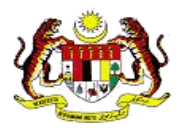

5. Kata laluan telah diaktifkan dan klik *continue* untuk meneruskan pendaftaran.

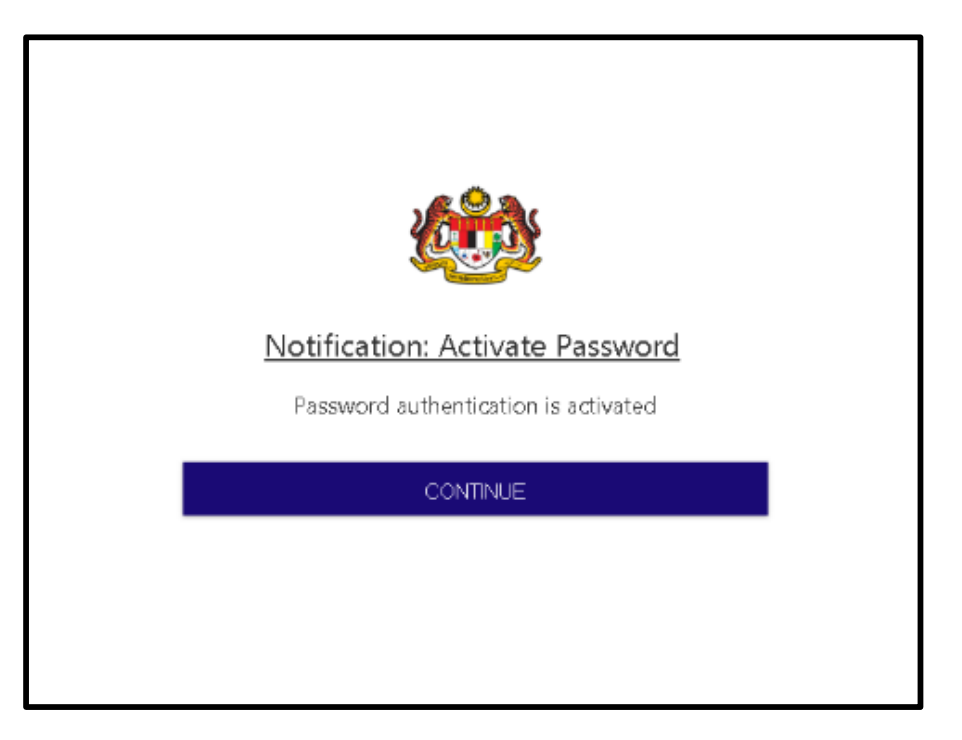

6. Masukkan No. Kad Pengenalan / ID / Emel dan tekan butang Next.

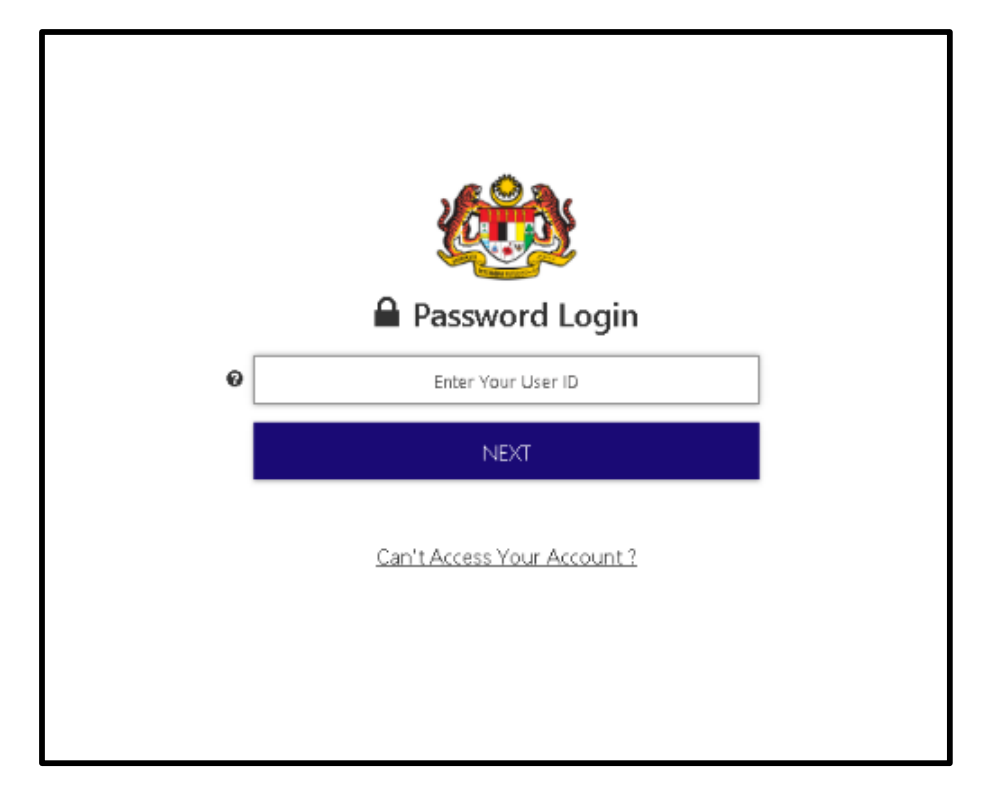

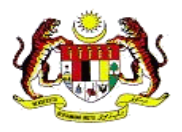

7. Masukkan kata laluan dan tekan butang *Login*.

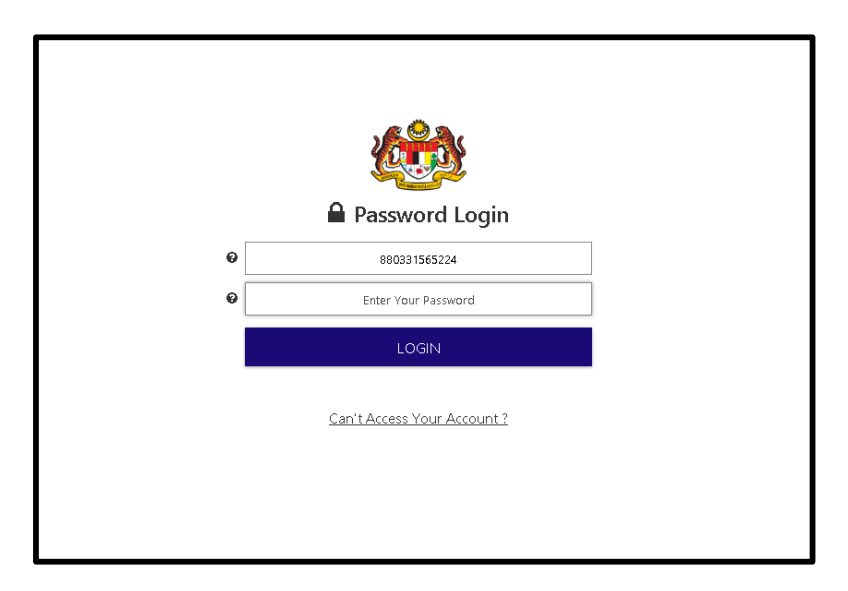

8. Pendaftaran telah diaktifkan.

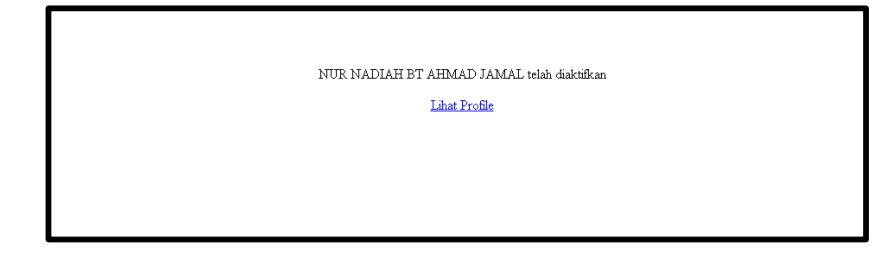